## Activité pas à pas pour modifier un fichier audio mp3 avec Audacity.

1. Aller dans le disque **Public**, sélectionner le fichier fichier sec12\_Arau\_1m11s.mp3, faire un **copier-coller** dans votre (H:) Travail. (environnement pupitre)

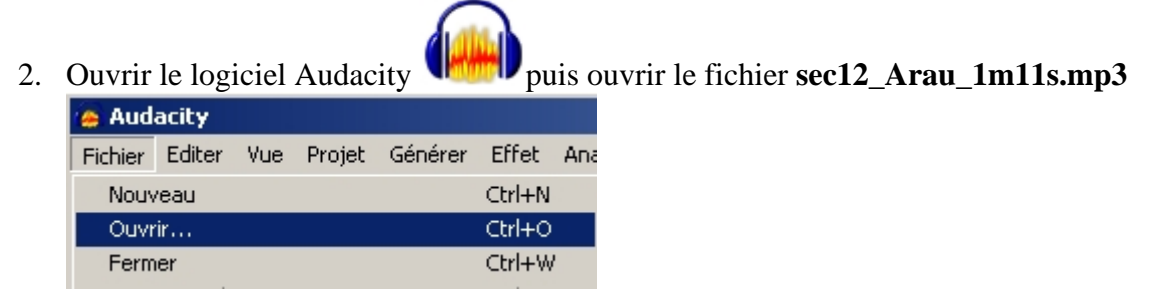

3. Le fichier se charge et apparaît graphiquement dans la fenêtre

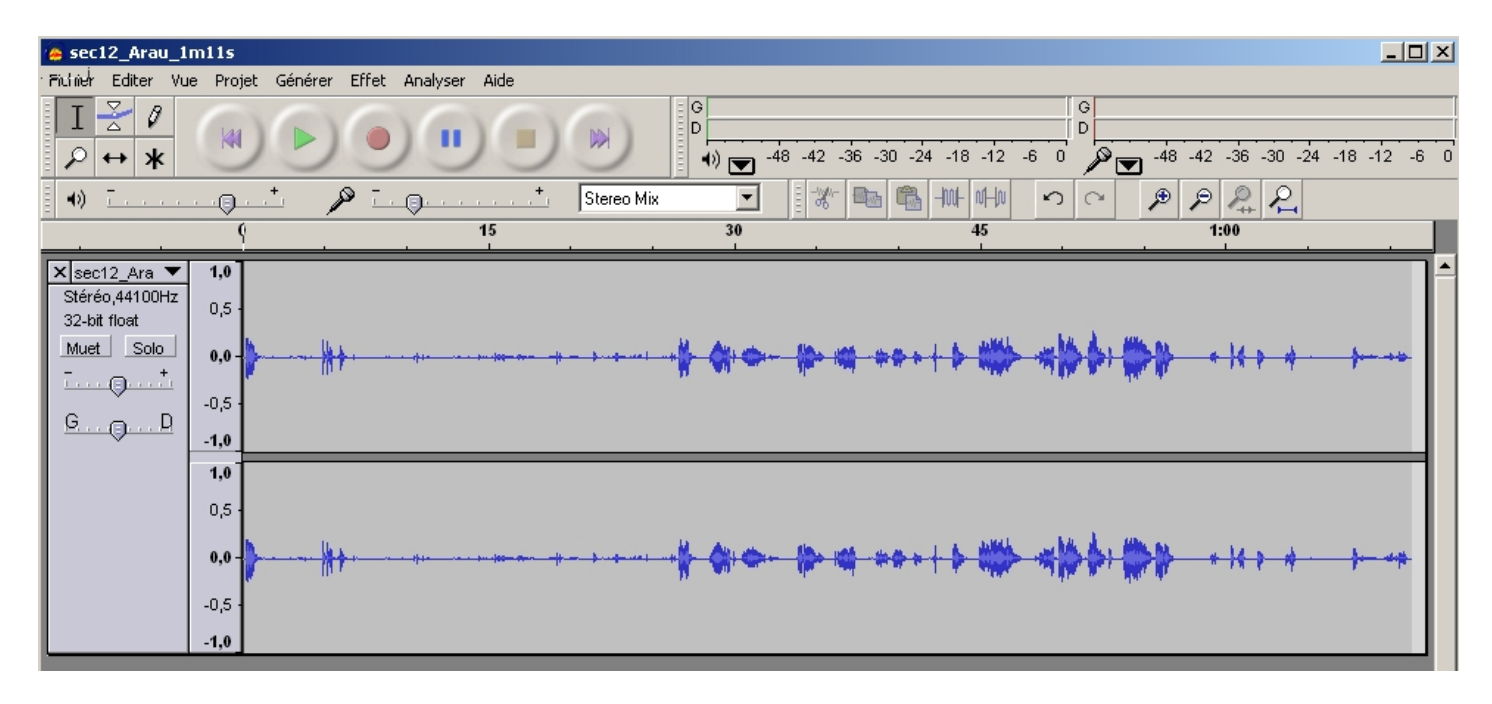

4. Comme sur un magnétophone vous trouvez les touches pour lire le document, arrêter, faire pause...

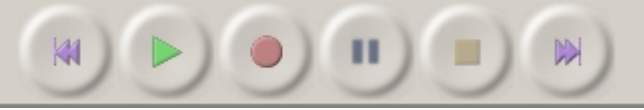

A l'écoute du document vous constatez que le début est un peu long et que la conversation des deux personnages commence bien plus tard que le début de l'audio.

5. Un autre outil est disponible, sous la forme d'un **I**, un **outil de sélection** pour vous situer graphiquement directement dans le fichier son puis démarrer la lecture

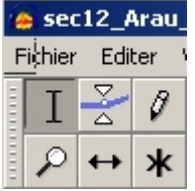

Modifier des fichiers audio avec Audacity

6. Si vous placez le curseur sur le point de démarrage de lecture que vous avez choisi, le curseur se change en une **main**. En maintenant le clic et en glissant la main jusqu'au début du fichier vous sélectionnez la partie « inutile ». N'oubliez pas une « mauvaise » manipulation peut être annulée.

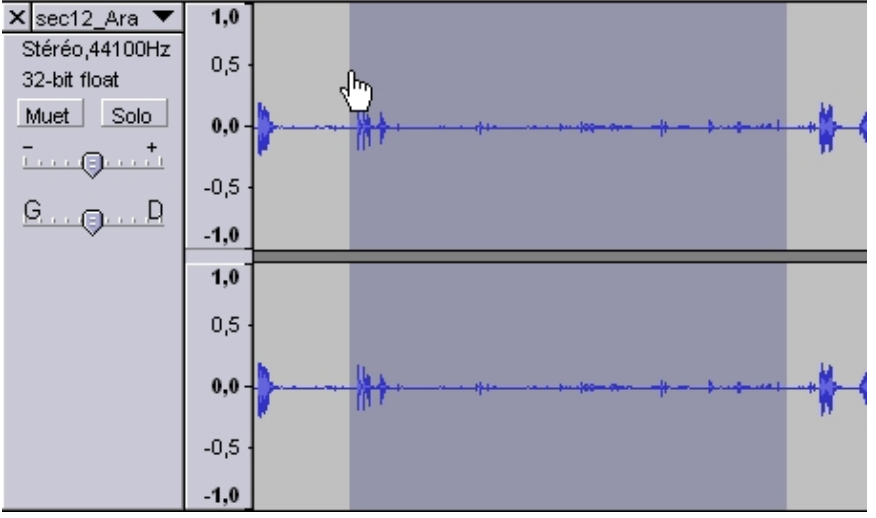

7. Ensuite dans le menu **Editer** choisissez **Couper**. Vous obtenez un nouvel audio qu'il vous faut « enregistrer » comme un **nouveau fichier** pour ne pas altérer l'original.

| 🜰 sec12_Arau_1m11s                              |                                      |     |        |         |       |     |  |
|-------------------------------------------------|--------------------------------------|-----|--------|---------|-------|-----|--|
| Fichier                                         | Editer                               | Vue | Projet | Générer | Effet | Ana |  |
| Nouv<br>Ouvr<br>Ferm<br>Enre<br>Enre            | Ctrl+N<br>Ctrl+O<br>Ctrl+W<br>Ctrl+S |     |        |         |       |     |  |
| Exporter en WAV<br>Exporter la sélection en WAV |                                      |     |        |         |       |     |  |
| Exporter comme MP3                              |                                      |     |        |         |       |     |  |
| Exporter la sélection en MP3                    |                                      |     |        |         |       |     |  |

Attention !!! Choisir l'option Exporter comme MP3

8. Maintenant vous allez transformer en silence toutes les interventions de Salvador.

| 10           |                                          | puis dans le menu <b>Editer</b> choi | sissez Silence |
|--------------|------------------------------------------|--------------------------------------|----------------|
| with some of |                                          | Editer Vue Projet Générer Effet      | Analyser Aid   |
|              | Sélectionnez chaque intervention.        | Annuler Couper                       | Ctrl+Z         |
|              | Vous aurez besoin de l'outil             | Refaire Silence                      | Ctrl+Y         |
|              | <b>Loupe</b> (voir plus haut) auparavant | Couper                               | Ctrl+X         |
|              | fichier et sélectionner plus             | Copier                               | Ctrl+C         |
|              | aisáment                                 | Coller                               | Ctrl+v         |
|              | alsement.                                | Ne garder que la sélection           | Ctrl+T         |
|              |                                          | Effacer                              | Ctrl+K         |
|              |                                          | Silence                              | Ctrl+L         |
|              |                                          |                                      |                |

9. Vous obtenez un **nouvel audio** qu'il vous faut « enregistrer » comme un **nouveau fichier** pour ne pas altérer le précédent. Au-delà de l'aspect manipulatoire de « l'outil informatique », y aurait-il une intention non dite, autre que celle de vous .... toute la journée ?